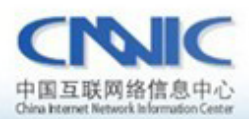

最后更新时间: 2010年12月22日

软件版本号: linux Nginx0.7稳定版 openss1-0.9.8 ActivePer1-5.12.2 VC++6.0

服务器证书安装配置指南系列之

# Nginx 服务器证书安装配置指南

TTT. CANIC. CA

中国互联网络信息中心(CHNIC)

地址:北京中关村南四街四号中国科学院软件园1号樓一层 7\*24小时客户服务咨询电话:86-10-58813000 传真:86-10-58812666 邮政地址:北京349信箱6分箱 CMMIC 邮政编码:100190

中国互联网络信息中心 HTTP://WWW.CNNIC.CN

## 目录

| 1. | 应用  | ]环境                | 3  |
|----|-----|--------------------|----|
| 2. | 关于  | openssl            | 3  |
|    | 2.1 | openssl 简介         | 3  |
|    | 2.2 | openssl 下载及安装配置    | 3  |
| 3. | 申请  | f服务器证书             | 4  |
|    | 3.1 | 生成私钥               | 4  |
|    | 3.2 | 生成 csr 请求文件        | 4  |
| 4. | 下载  | 成服务器证书             | 6  |
|    | 4.1 | 准备下载证书所需信息         | 6  |
|    | 4.2 | 下载证书               | 6  |
| 5. | 安装  | 根证书和服务器证书          | 11 |
|    | 5.1 | 下载根证书和 CNNIC 中级根证书 | 11 |
| 6. | 修改  | z配置文件              | 14 |
|    | 6.1 | 修改Nginx SSL配置      | 15 |
| 7. | 备份  | )服务器证书             | 15 |

## 图表目录

| 图表一    | 生成密钥命令行              | 4    |
|--------|----------------------|------|
| 图表二    | 生成 csr 请求文件          | 4    |
| 图表三    | 查看 csr 文件            | 6    |
| 图表四    | 可信服务器证书下载页面          | 7    |
| 图表五    | 填入收到的参考号和授权码以及生成的csr | 8    |
| 图表六    | 生成证书                 | 9    |
| 图表七    | 格式转换                 | 10   |
| 图表八    | 证书导出向导               | 11   |
| 图表九    | 查看根证书 roottest.cer   | 12   |
| 图表十    | 查看中级根证书 cnnic.cer    | 13   |
| 图表十一   | 一 证书导出向导(B)          | 14   |
| 中国互联网络 | 络信息中心                | 2/15 |

## 1. 应用环境

系统环境: windows xp sp3; Nginx; openssl-0.9.8; Perl-5.12.2; vc++6.0. 证书类型: 可信服务器证书,申请地址: http://www.cnnic.cn/jczyfw/wzws/

## 2. 关于 openss1

1) openss1 简介

openssl 是一个 Linux/windows 平台下、开放源代码的实现了 SSL 及相关加密 技术的软件包。

## 2) openssl 下载及安装配置

配置 OPENSSL\_CONF 的变量环境,值为 openssl 里 apps 目录下的 openssl.cnf 文件。

安装 perl 和 vc6, 注册环境变量。

然后运行 cmd 进入到 Openssl 根目录,输入 perl Configure VC-WIN32,回车输入 ms\do\_ms,然后 cd 到 microsoft visual studio\vc98\bin 目录下执行 vcvars32.bat, 最后回到 openssl 目录下执行 nmake -f ms\ntdll.mak 成功之后在 openssl 安装目 录下多了几个文件夹并且文件夹下有相关文件。需要把得到的 out32dll 文件夹路 径添加到变量环境 path 里。

以上是配置 openssl。

#### 3. 申请服务器证书

本手册以 m1.cnnic.cn 为例,以下命令请使用 开始-运行-cmd 进入 DOS 环境进行

1) 生成私钥

命令格式: openssl genrsa -des3 -out cnnic.key 2048

注: []中的内容为需要输入的参数

● keystore\_name: 表示证书密钥库的文件名, 扩展名一般为 key

如下图所示:

图表一 生成密钥命令行

如上图所示,行命令运后会提示输入两次私钥的密码,结果生成 2048 位的 RSA 私钥,私钥文件名为: m1. cnnic. cn. key。

<注: CNNIC 可信服务器证书要求域名证书密钥对最少为 2048 位>

2) 生成 CSR 证书请求文件

命令格式: openssl req -new -key ssl.key -out cnnic.csr

注: []中的内容为需要输入的参数

● csr\_name: 表示生成的证书请求文件的文件名

● keystore\_name: 表示证书密钥库的文件名, 扩展名一般为 key

如下图所示:

E:\openssl\openssl-0.9.8>openssl req -new -key m1.cnnic.cn.key -out m1.cnnic. csr Enter pass phrase for m1.cnnic.cn.key: You are about to be asked to enter information that will be incorporated into your certificate request. What you are about to enter is what is called a Distinguished Name or a DN. There are quite a few fields but you can leave some blank For some fields there will be a default value, If you enter '.', the field will be left blank. Country Name (2 letter code) [AU]:CN State or Province Name (full name) [Some-State]:beijing Locality Name (eg, city) []:beijing Organization Name (eg, company) [Internet Widgits Pty Ltd]:cnnic Organizational Unit Name (eg, section) []:cnnic Common Name (eg, YOUR name) []:m1.cnnic.cn Email Address []: Please enter the following 'extra' attributes to be sent with your certificate request A challenge password []: An optional company name []: E:\openss1\openss1-0.9.8>

图表二 生成 csr 请求文件

上述命令运行后,系统提示输入第一步骤中输入的私钥密码,然后输入 X. 509 证书所要求的字段信息,包括国家(中国添 CN)、省份、所在城市、单位名称、单位部门名称(可以不填直接回车)。请注意:除国家缩写必须填 CN 外,其 余都可以是英文或中文。

Common Name 项请输入您要申请域名证书的域名,例如:如果需要为 www.domain.cn申请域名证书就必须输入www.domain.cn而不能输入domain.cn。 通配域名证书请填写通配域名;多域名证书仅需要填写第一个域名名称即可。

请不要输入 Email、口令(challenge password)和可选的公司名称,直接打 回车即可。

现在已经成功生成了私钥文件:ml.cnnic.cn.key 保存在您的服务器中。生成的 csr 文件为文本文件,可以使用记事本等文本查看工具打开刚刚生成的证书

## 请求文件,如下图所示:

| 🖹 E:\openssl\openssl-0.9.8\m1.cnnic.cn.csr - Notepad++ 🛛 🔤 🗖 🗖 |                                                                                |  |
|----------------------------------------------------------------|--------------------------------------------------------------------------------|--|
| 文件 (2)                                                         | 编辑 @) 搜索 @) 视图 (V) 格式 @) 语言 @) 设置 @) 宏 @) 运行 ®) TextFX 插件 @) 窗口 (M) <u>?</u> X |  |
| 🗋 占                                                            | ) 🗄 🖻 🕞 🕞 🖕 🖌 🕞 💼   Ə C   🃾 🍢   🍕 👒   🖫 🖼 🚍 1 運 💌 🕨 💌 🖼 🕿 🐣                    |  |
| 🚍 m1. (                                                        | ennie. en. esr                                                                 |  |
| 1                                                              | BEGIN CERTIFICATE REQUEST                                                      |  |
| 2                                                              | MIICrDCCAZQCAQAwZzELMAkGA1UEBhMCQ04xEDAOBgNVBAgTB2J1aWppbmcxEDAO               |  |
| 3                                                              | ${\tt BgNVBAcTB2JlaWppbmcxDjAMBgNVBAoTBWNubmljMQ4wDAYDVQQLEwVjbm5pYzEU}$       |  |
| 4                                                              | MBIGA1UEAxMLbTEu¥25uaWMu¥24wggEiMAOGCSqGSIb3DQEBAQUAA4IBDwAwggEK               |  |
| 5                                                              | loIBAQCwZKe5sIA8Vv7uYleWQMUVOS7K/dagHhyb9DYKOuOSQqJkHsFzAMUZzyjL               |  |
| 6                                                              | kvE2tUTNtMqbPAxV8TGSG+AcC7zNABydQpAUWw91dGoLqGtkdtOsQ/tWd0Bbi10j               |  |
| 7                                                              | 8amCi/yRxkpPSPJPrLisBFCxwt+8wGj8WICj3vP8j0qnpUtkfx3S9AMfaAveGret               |  |
| 8                                                              | lUF/80DBboVwJXCTKwwc+dHykjsiswAOiWYlgnArdexn1gR4Ym59IjiFmOfiiBSK               |  |
| 9                                                              | bGwV1NXJ21f6DsLFKf8JvZq9Yfdjc135QQPOpzGhR98TKzSTv/6/c+ocG2yexgFt               |  |
| 10                                                             | MZac/Z4lJh9iUmNkp69nbs1sHU5FAgMBAAGgADANBgkqhkiG9w0BAQUFAAOCAQEA               |  |
| 11                                                             | qGbSXekMJTPsS7VHuP1YzpkOaXN3D3AAyOoT7MC3pEDnlk49e779Vxr2Bl3nFbh1               |  |
| 12                                                             | 4P5exg01f20i60UeCEOh45sMgFCGnocGf/rQJgmBFIuGiuKbWAtzSj/4zVjKw/wp               |  |
| 13                                                             | TrDhVYRMIfipMeL/k/gny99TesmcaGdlBvJs9MTEEHk+8HPXWLH1rEzE4i08Q8+g               |  |
| 14                                                             | lkkn/ormacYh3rxez+3wdxLIABP+YYONqPlvaVcD/st4STWd5yL3U1PR2+WL251j               |  |
| 15                                                             | LsSHH5pD+m0ZN/qKbkLLD74DwmmXMaUkH296I10IwEuG8oELpUUEb9iwLsCeQ4Fu               |  |
| 16                                                             | yMh4nWxfCx1P7sLG59hpdA==                                                       |  |
| 17                                                             | END CERTIFICATE REQUEST                                                        |  |
| 18                                                             |                                                                                |  |
|                                                                |                                                                                |  |
|                                                                |                                                                                |  |
|                                                                |                                                                                |  |
|                                                                |                                                                                |  |
|                                                                |                                                                                |  |
|                                                                |                                                                                |  |
|                                                                |                                                                                |  |
| 1                                                              |                                                                                |  |
| Normal le                                                      | ength: 1005 lines: 18 Ln: 1 Col: 1 Sel: 0 UNIX ANSI INS                        |  |
|                                                                |                                                                                |  |

图表三 查看 csr 文件

## 4. 下载服务器证书

#### 1) 准备下载证书所需信息

参考号与授权码:参考号与授权码是下载证书的密码凭证。当申请的证书通 过审核时,用户将接收到由 CNNIC 发送的通过审批的电子邮件通知,该邮件中含 有 16 位的参考号与授权码信息,其中参考号与授权码的前 13 位为明文显示,后 3 位为密文显示。审核员会以邮件通知的方式发送后三位的明文显示。

#### 2) 下载证书

登录 CNNIC 可信网络服务中心网页面

http://www.cnnic.cn/jczyfw/wzws/xz/201010/t20101027\_16322.html,

点击页面中部的"可信服务器证书下载"链接进入到证书下载页面,如下图 所示:

|              | 点击这里进行任线USB仪箍                                                                              |
|--------------|--------------------------------------------------------------------------------------------|
| 参考号:         |                                                                                            |
| 授权码:         |                                                                                            |
|              | 请把整个CSR文件中<br>BEGIN CERTIFICATE REQUEST<br>和<br>END CERTIFICATE REQUEST<br>之间的内容复制到下边的输入框中 |
| 证书请求文件(CSR): |                                                                                            |

图表四 可信服务器证书下载页面

根据网页上的提示输入"参考号"和"授权码",将证书请求文件中除去头尾"-----BEGIN NEW CERTIFICATE REQUEST-----"和"-----END NEW CERTIFICATE REQUEST-----"和"-----END NEW CERTIFICATE REQUEST-----"的中间部分内容复制到 CSR 文本框中。结果如下所示:

|              | 点击这里进行在线CSR校验                                                                                                    |
|--------------|----------------------------------------------------------------------------------------------------|
| 参考号:         | MV4K646JDDHAF8W5                                                                                                    |
| 授权码:         | CJQLNDB7FQSVEJA3                                                                                                    |
|              | 请把整个CSR文件中<br>BEGIN CERTIFICATE REQUEST<br>和<br>END CERTIFICATE REQUEST<br>之间的内容复制到下边的输入框中                                                                                                    |
| 证书请求文件(CSR): | MIICrDCCAZQCAQAwZzELMAkGA1UEBhMCQO4xEDAOBgNVBAgTB<br>2J1aWppbmcxEDAO<br>BgNVBAcTB2J1aWppbmcxDjAMBgNVBAoTBWNubm1jMQ4wDAYDV<br>QQLEwVjbm5pYzEU<br>MBIGA1UEAxMLbTEuY25uaWMuY24wggEiMAOGCSqGSIb3DQEBA<br>QUAA4IBDwAwggEK<br>AoIBAQCw2Ke5sIA8Vv7uY1eWQMUVOS7K/dagHhyb9DYKOuOSQ<br>qJkHsFzAMUZzyjL<br>kvE2tUTNtMqbPAxV8TGSG+AcC7zNABydQpAUWw91dGoLqGtkd<br>tOsQ/tWdOBbi10j<br>8amCi/yRxkpPSPJPLisBFCxwt+8wGj8WICj3vP8jOqnpUtkf<br>x3S9AMfaAveGret<br>1UF/80DBboVwJXCTKwwc+dHykjsiswAOiWY1gnArdexn1gR4Y |
|              | m59IjiFmOfiiBSK<br>bGwV1NXJ21f6DsLFKf8JvZq9Yfdjc135QQPOpzGhR98TKzSTv<br>/6/c+ocG2yexgFt<br>MZac/Z41Jh9iUmNkp69nbs1sHU5FAgMBAAGgADANBgkqhkiG9<br>wOBAQUFAAOCAQEA<br>qGbSXekMJTPsS7VHuP1YzpkOaXN3D3AAyOoT7MC3pEDn1k49e<br>779Vxr2B13nFbh1                                                                                                    |

图表五 填入收到的参考号和授权码以及生成的 csr

点击"提交",如果参考号、授权码和 CSR 均无问题,则显示页面如下所

示:

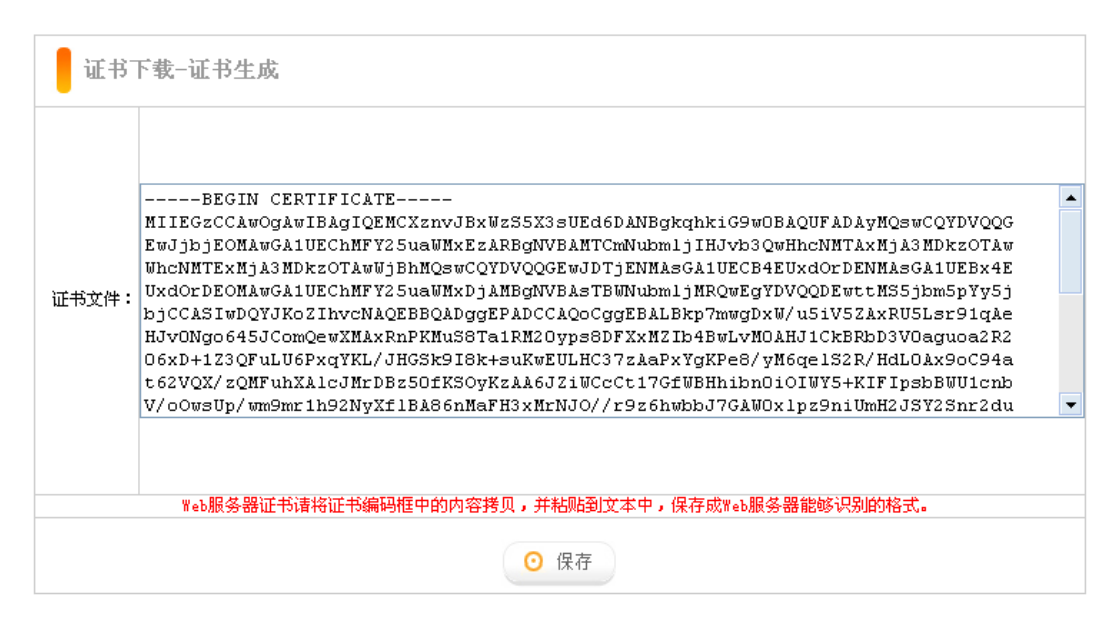

图表六 生成证书

请按页面提示保存,文件名保存为 m1. cnnic. cn. cer。该文件即为申请的证书,如果该证书丢失,就必须进行证书补办。

#### 注意:关于证书的格式转换

从 CNNIC 获得的证书格式为 X509 格式。该将证书文件的扩展名由 txt 改为 cer 或 crt 后,可在 windows 中双击打开查看证书的相关信息。显示信息类 似 下图所示:

| 证书 ? 🔀                                     |  |
|--------------------------------------------|--|
| 常规 详细信息 证书路径                               |  |
| 正书信息                                       |  |
| Tindows 没有足够信息,不能验证该证书。                    |  |
|                                            |  |
|                                            |  |
| <b>褒发给</b> : m1. cnnic. cn                 |  |
| 価发表: apping root                           |  |
|                                            |  |
| <b>有效起始日期</b> 2010-12-8 <b>到</b> 2011-12-8 |  |
| 「存地対かっ」「「病失去消弭」の」                          |  |
| 女表址やせい 」 「                                 |  |
|                                            |  |

图表七 格式转换

X509 格式的证书利用 windows 提供的图形界面操作工具可以另存为以下两种编码格式:

- BASE64 编码格式: 该格式的证书可以用记事本打开
- DER 编码格式:二进制格式

在上图中,点击"详细信息"->"复制到文件"后,即可以根据提示点击"下 一步"利用证书导出向导导出需要格式的证书,如下图所示:

| · 证书导出向导 🛛 🛛 🔀                         |  |
|----------------------------------------|--|
| <b>导出文件格式</b><br>可以用不同的文件格式导出证书。       |  |
| 选择要使用的格式:                              |  |
| ● DER 编码二进制 X.509 (CER) (D)            |  |
| ○Base64 编码 X.509 (.CER) ( <u>S</u> )   |  |
| ◯加密消息语法标准 - PKCS #7 证书(.P7B)(C)        |  |
|                                        |  |
| ○私人信息交换 - PKCS #12 (.PFX)(P)           |  |
|                                        |  |
| 启用加强保护(要求 IE 5.0, NT 4.0 SP4 或更高版本)(E) |  |
| □ 如果导出成功,删除密钥 Œ)                       |  |
|                                        |  |
| 〈上一步 @)下一步 @)〉 取消                      |  |

图表八 证书导出向导(A)

## 5. 安装根证书和服务器证书

### 1) 下载根证书及CNNIC中级根证书

下载地址:

快速证书: <u>http://www.cnnic.cn/jczyfw/wzws/ksym/ksxz/201105/t20110524\_21055.html</u>

标准证书: <u>http://www.cnnic.cn/jczyfw/wzws/bzkx/xz/201010/t20101027\_16322.html</u>

EV证书: <u>http://www.cnnic.cn/jczyfw/wzws/kxEV/xz/</u>

将 CNNIC 中级根证书文件名保存为 "CNNIC. cer",将根证书文件名保存为 "root. cer"。

|   | 🖀 C:\Documents and Settings\Administrator\桌面\roottest.cer - Wotepad++ 🛛 🔳 🗖 🗙 |                                                                        |            |
|---|-------------------------------------------------------------------------------|------------------------------------------------------------------------|------------|
| Γ | 文件 (2)                                                                        | )编辑(E)搜索(S)视图(V)格式(W)语言(L)设置(E)宏(D)运行(B) TextFX 插件(E)窗口(W)?            | X          |
|   |                                                                               |                                                                        | <b>Z</b> » |
| 1 | 😑 roo                                                                         | ottest. cer                                                            |            |
|   | 1                                                                             | BEGIN CERTIFICATE                                                      |            |
|   | 2                                                                             | MIIDVTCCAj2gAwIBAgIENJwAATANEgkqhkiG9w0BAQUFADAyMQswCQYDVQQGEwJj       |            |
|   | 3                                                                             | bjEOMAwGA1UEChMFY25uaWMxEzAREgNVBAMTCmNubmljIHJvb3QwHhcNMDcwNDI4       |            |
|   | 4                                                                             | MDY1MzUOWhcNMjcwNDI4MDY1MzUOWjAyMQswCQYDVQQGEwJjbjEOMAwGA1UEChMF       |            |
|   | 5                                                                             | Y25uaWMxEzARBgNVBAMTCmNubmljIHJvb3QwggEiMAOGCSqGSIb3DQEBAQUAA4IB       |            |
|   | 6                                                                             | DwAwggEKAoIBAQCIX7mxu4SewGcOR2yTwMc7Jpnb/dSZ3R0QmpNzvYXiow+rQI9p       |            |
|   | 7                                                                             | Jbe/QDR1W05NPco13B118WsPIiyyGrKFNZeU7eDtD8DWMySD1z5HHFTiIp051Zsx       |            |
|   | 8                                                                             | 3Lihs3GXoGNs31lQ47Tj8rbhidYCV5+1n5wTPmZtdlMuuJW6BT/7l0vHcxk56ufi       |            |
|   | 9                                                                             | U356Zj9RCyWgTODr8Bjx7tgp/fD1E2iDXLU139McJ3wINtAImkPdySWQ1Y7aCcPt       |            |
|   | 10                                                                            | $\tt mtLogYtswXZDfD7wWBaXEb3b50yE41KEwh7XjqQZc8hqTcsZFJxLdQkFd1CN5hww$ |            |
|   | 11                                                                            | eU2akEdIaPkLouF/eTywp/lsZfW/7jHzSBuJlgMBAAGjczBxMBEGCWCGSAGG+EIB       |            |
|   | 12                                                                            | AQQEAwIABzAfBgNVHSMEGDAWgBT/aHinz7qOO3IljarQW6XOkNDOvzAPBgNVHRMB       |            |
|   | 13                                                                            | $\tt Af8EBTADAQH/MAsGA1UdDwQEAwIB/jAdBgNVHQ4EFgQU/2h4p8+6tDtyJY2q0Fu1$ |            |
|   | 14                                                                            | 9JDQ9L8wDQYJKoZIhvcNAQEFBQADggEBAEgXsvAa218q73Lw8qQhF24oaUqxpXi5       |            |
|   | 15                                                                            | IWQe1NATjxO2G9jnvLXWAeQ4LFyqA7LPyQJf2auucAPoWNV4gqsMcWKXXcmv4rAi       |            |
|   | 16                                                                            | DtRr3D273HJERfludU/jFh0ZQy4N0U2a+rq6eoKC/biCqu8iZlfayJ7hWPPJDQ4e       |            |
|   | 17                                                                            | FuB70IyV7aEeDAlYjk5ZnP4+EMcvY0sNaeOgnCFsSC1HzP8pYfsk7RrXHPZI+Gy5       |            |
|   | 18                                                                            | 2YTrrVeWrKCPlys3QLj2UojjayOKiZHnrknjZLnj1OI+XjFAFm8pe38sTbeRlrka       |            |
|   | 19                                                                            | p1o40wmVjavIEQuPY1Up6DLa4fJ6VLpqmvTT+j6Mokb2h+0Zrs05HDM=               |            |
|   | 20                                                                            | END CERTIFICATE                                                        |            |
|   | 21                                                                            |                                                                        |            |
|   |                                                                               |                                                                        |            |
|   |                                                                               |                                                                        |            |
|   |                                                                               |                                                                        |            |
|   |                                                                               |                                                                        |            |
|   |                                                                               |                                                                        |            |
| 1 | formal 1                                                                      | length : 1236 lines : 21 In : 1 Col : 1 Sel : 0 Dos\Windows ANSI I     | INS        |

图表九 查看根证书 roottest. cer

| 🖹 E:\openssl\openssl-0.9.8\cnnic.cer - Notepad++ |                                                                         |  |
|--------------------------------------------------|-------------------------------------------------------------------------|--|
| 文件 @                                             | ) 编辑(E) 搜索(S) 视图(V) 格式(M) 语言(L) 设置(E) 宏(D) 运行(B) TextFX 插件(E) 窗口(M) ? X |  |
|                                                  |                                                                         |  |
| 😑 cru                                            | nic. cer                                                                |  |
| 1                                                | BEGIN CERTIFICATE                                                       |  |
| 2                                                | MIIEDzCCAvegAwIBAgIESTMAKTANBgkqhkiG9w0BAQUFADAyMQswCQYDVQQGEwJD        |  |
| 3                                                | TjEOMAwGA1UEChMFQ050SUMxEzARBgNVBAMTCkNOTklDIFJPT1QwHhcNMTAwMTI4        |  |
| 4                                                | MDMwMzIxWhcNMTcwNDE2MDUwMDQwWjA1MQswCQYDVQQGEwJDTjESMBAGA1UEChMJ        |  |
| 5                                                | QO5OSUMgU1NMMRIwEAYDVQQDEw1DTk5JQyBTU0wwggEiMAOGCSqGSIb3DQEBAQUA        |  |
| 6                                                | A4IBDwAwggEKAoIBAQCYv+6jDjZnaHUaim+UDGTPF2kC18tuhIO5wW5S/lgtcjxl        |  |
| 7                                                | 8UxcmEo6ySgd41Cj9SJ4/XcpjXOKg9BdKf2loekQpR2/zaAMEds4yH/MaOrVTnlA        |  |
| 8                                                | onrg8+ZeO1Smf2pJVv1HCMyJo/UoOc4scydEHXey9EltdVoM1HfyBKhx8tgx6t6i        |  |
| 9                                                | Qt6lJ35Fi5pj5R00FCeHIOtpBcGdr85x2/bZcBhD3dopOIgAgVC/F9e8eAVf/w3j        |  |
| 10                                               | pdc++Q6QzC451E4v78JrHP9SqPRJcK35IxeC+12P4W0Pzf6poTDJ/DgYiMG0yNeK        |  |
| 11                                               | EUv/HolKk3tC9CsKwvmKPehwUwUTmwGVoFf19GcZAgMBAAGjggEoMIIBJDAfBgNV        |  |
| 12                                               | HSMEGDAWgBR18jGtKvf33VKWCscCwQ7vptU7ETAPBgNVHRMBAf8EBTADAQH/MD8G        |  |
| 13                                               | $\tt A1UdIAQ4MDYwNAYKKwYBBAGB6QwBATAmMCQGCCsGAQUFBwIBFhhodHRw018vd3d3$  |  |
| 14                                               | LmNubmljLmNuL2Nwcy8wgYIGA1UdHwR7MHkwQqBAoD6kPDA6MQswCQYDVQQGEwJD        |  |
| 15                                               | TjEOMAwGA1UEChMFQ050SUMxDDAKEgNVBAsTA2NybDENMAsGA1UEAxMEY3JsMTAz        |  |
| 16                                               | oDGgL4YtaHR0cDovL3d3dy5jbm5pYy5jbi9kb3dubG9hZC9yb290Y3JsL0NSTDEu        |  |
| 17                                               | Y3JsMAsGA1UdDwQEAwIBBjAdBgNVHQ4EFgQURQC6ihiQUcOxyve8ZTkujFaQRDAw        |  |
| 18                                               | DQYJKoZIhvcNAQEFBQADggEBAHhTAGS/SBBszQPMaPrAxxowUM4NUInFT8+BRw/m        |  |
| 19                                               | u/mynTcNuJqGKHPr4umbTWJYf/RXH2Ojg+WmWVv5EqfnyXaX3h2RgXf3hFKCNqOX        |  |
| 20                                               | fI3RXwEG90jyYa6Ii06ziC82TT8xHuuEjdjbKsUI33q3/9MAswQJmLGmnZ1MpYsF        |  |
| 21                                               | /URuWZZGSjGf/1UjcQ9xOLz1PWATKRwOW54fInLZ46dT8SqVz/AMm/a5pqMmJah3        |  |
| 22                                               | +nGCA6PoFwXwKMfmKyH9DGLY71LDekpdIL+zOQq8rsKcSF9D+U0p5+T5j4LHR8Kp        |  |
| 23                                               | jamVk/yj7EWXcZXqHXROkZaSONwQF2aVwFYY4ZeJpZNrDeM=                        |  |
| 24                                               | END CERTIFICATE                                                         |  |
| 25                                               |                                                                         |  |
| I.                                               |                                                                         |  |
| Normal 1                                         | ength : 1492 lines : 25 In : 1 Col : 1 Sel : 0 Dos\Windows ANSI INS     |  |

图表十 查看中级根证书 cnnic.cer

注意: 在用 notepad 打开 roottes. cer 的时候可能会出现乱码,这样我们就先直接打开 roottest. cer --详细信息--复制到文本,选择 Base64 编码 X. 509,如下图:

| 证书导出向导 🔀                                |
|-----------------------------------------|
| <b>导出文件格式</b><br>可以用不同的文件格式导出证书。        |
|                                         |
| 选择要使用的格式:                               |
| ○DER 编码二进制 X.509 (.CER)①                |
| ● Base64 编码 X.509 (.CER) (S)            |
| ◯加密消息语法标准 - PKCS #7 证书(.P7B)@)          |
| 如果可能,将所有证书包括到证书路径中 (L)                  |
| ○私人信息交换 - PKCS #12 (.PFX)(P)            |
| 如果可能,将所有证书包括到证书路径中 (U)                  |
| □ 启用加强保护(要求 IE 5.0, NT 4.0 SP4 或更高版本)促) |
| 如果导出成功,删除密钥 (2)                         |
|                                         |
| < 上一步 (B) 下一步 (B) > 取消                  |

图表十一 证书导出向导(B)

下一步, 替换之前的 roottest. cer 文件即可。

复制m1.cnnic.cn.key及m1.cnnic.cn.cer文件到Nginx安装目录下的conf目录。

## 6. 修改配置文件

#### 1) 修改Nginx SSL配置模块

server {

listen 443;

server\_name www.domain.com;

ssl on;

ssl\_certificate /etc/ssl/ml.cnnic.cer; //公钥文件(cnnic 颁发的证书)

中国互联网络信息中心 HTTP://WWW.CNNIC.CN

ssl\_certificate\_key /etc/ssl/ml.cnnic.key; //私钥文件

ssl\_client\_certificate /etc/ssl/cnnic.cer; //中级证书

ssl\_session\_timeout 5m;

ssl\_protocols SSLv2 SSLv3 TLSv1;

ssl\_ciphers ALL:!ADH:!EXPORT56:RC4+RSA:+HIGH:+MEDIUM:+LOW:+SSLv2:+EXP;

ssl\_prefer\_server\_ciphers on;

location / {

root html;

index index.html index.htm;

}

}

按照以上的步骤配置完成后,重新启动 nginx(如果有设置 server.key 私钥密码,这时会提示输入) 后就可以使用 https://ml.cnni.cn 来访问了。

## 7. 备份服务器证书

只需备份好服务器证书文件 ml. cnnic. cn. cer 私钥保存文件 ml. cnnic. cn. key 即可。